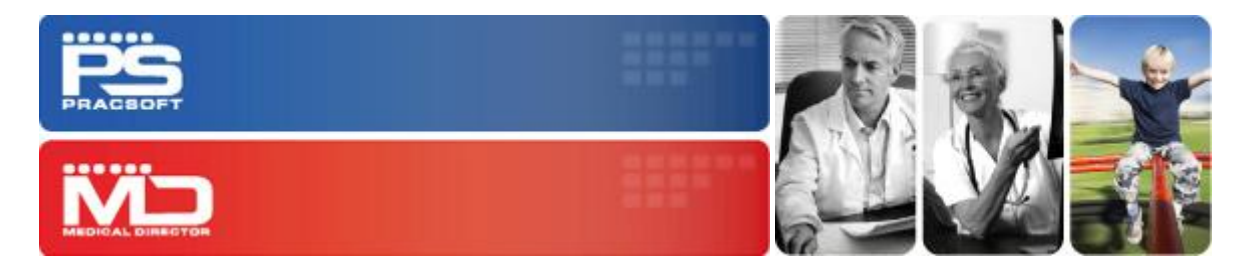

# Uninstalling and Reinstalling on a Server Computer

Medical Director / PracSoft

This guide describes the process for uninstalling and then reinstalling Medical Director, PracSoft, and/or SQL Instances on a computer that has been designated the Medical Director and/or PraSoft *Server*.

Note that these instructions are *not* relevant to computers where Medical Director and/or PracSoft were installed in a *Workstation* or *Mobility* scenario.

If you require assistance with these procedures, please contact your System Administrator.

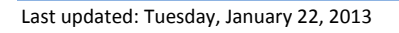

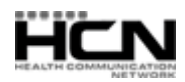

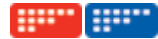

## Uninstalling and Reinstalling on a Server Computer

## **Before You Begin**

Please contact your System Administrator if you need assistance with the following:

- Ensure you have the latest full MD/PS CD release.
- $\circ$   $\;$  Ensure you have logged into Windows with local Administrative privileges.
- $\circ$  ~ If you participate in HCN GPRN you will need the HCN GPRN Installer.

## General Uninstall Process for a Server

- 1. Perform a full backup via HCN Maintenance. If you encounter any errors please contact HCN Technical Support.
- 2. Do you have a customised (non-default) installation of Medical Director and/or PracSoft? If so, make note of where the following components are installed this information is required for the re-installation.

**SQL location**. If unsure, check the following:

- HCN Maintenance > Common > Database Properties > Database Tab
- 32-bit OS: HKey\_Local\_Machine > Software\Health Communication Network\Server Components\Database\HCN key
- 64-bit OS (3.12+): HKey\_Local\_Machine > WOW6432Node\Software\Health Communication Network\Server Components\Database\HCN key

#### MD/PS installed location e.g. C drive, D drive

- o 32-bit OS: HKey\_Local\_Machine > Software\Health Communication Network\Medical Director\Path
- 64-bit OS (3.12+): HKey\_Local\_Machine > WOW6432Node\Software\Health Communication Network\Medical Director\Path

### ManageEzy installed location. If unsure check the configuration:

- Open HCN Maintenance > Configuration, Document Server to display the Manage Ezy location
- o 32 Bit OS: HKey\_Local\_Machine > Software\Health Communication Network\Manage Ezy Server
- 64 Bit OS (3.12+): HKey\_Local\_Machine > WOW6432Node\Software\Health Communication Network\Manage Ezy Server
- 3. Insert the MD/PS CD. When the Installation Wizard starts, follow the prompts through to the 'Computer Role' Screen
  - a. Click 'Enabled Advanced Options' and then click 'Uninstall Role'.

**Note:** If failures are encountered during the Uninstall Role process, you will need to manually uninstall all remaining HCN content via Add/Remove Programs (XP, 2003) or Programs & Features (Vista, Win 7, 2008).

- 4. Select Start > Control Panel > Add/Remove Programs (or Programs & Features)
  - a. Uninstall any remaining items beginning with HCN, Manage Ezy or Medicare Online

**Note:** If you are unable to uninstall via Add/Remove Programs or Programs & Features due to Install Shield issues, you will need to use the Microsoft Installer Cleanup Utility. This utility needs to be used with extreme caution.

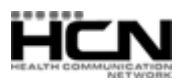

#### Uninstalling and Reinstalling on a Server Computer

b. Reinstall Medical Director and/or PracSoft using the latest MD/PS3 CD, including all HCN updates and MDref updates to match what is installed on the workstation computers.

<u>Note:</u> If the computer is a Terminal Service computer, you will need to ensure that the Terminal Service Manager (Control Panel > Administrator Tools > Terminal Service Manager) lists only the 'Console' login. No other login should be displayed (even if it is in a disconnected state).

- 5. Install any secondary software required (HCN GPRN Extractor, NSW HealthELink, etc).
- 6. Restore the backup you created in Step 1, via HCN Maintenance.
- 7. Run Medical Director / PracSoft to ensure all is working correctly and that the most recent patient data is available, including any correspondence recorded.

## Full 'Cleanout' Process for a Server

- 1. Perform a full backup via HCN Maintenance. If you encounter any errors please contact HCN Technical Support.
- 2. Does the site have a default (C: drive) install of the MD/PS program? You will need to check and make note of where the following is installed, for the reinstallation.

SQL location. If unsure, check the following:

- HCN Maintenance > Common > Database Properties > Database Tab
- 32-bit OS: HKey\_Local\_Machine > Software\Health Communication Network\Server Components\Database\HCN key
- 64-bit OS (3.12+): HKey\_Local\_Machine > WOW6432Node\Software\Health Communication Network\Server Components\Database\HCN key

#### MD/PS installed location e.g. C drive, D drive

- o 32-bit OS: HKey\_Local\_Machine > Software\Health Communication Network\Medical Director\Path
- 64-bit OS (3.12+): HKey\_Local\_Machine > WOW6432Node\Software\Health Communication Network\Medical Director\Path

#### ManageEzy installed location. If unsure check the configuration:

- Open HCN Maintenance > Configuration, Document Server to display the Manage Ezy location
- o 32 Bit OS: HKey\_Local\_Machine > Software\Health Communication Network\Manage Ezy Server
- 64 Bit OS (3.12+): HKey\_Local\_Machine > WOW6432Node\Software\Health Communication Network\Manage Ezy Server
- 3. Insert the MD/PS CD. When the Installation Wizard starts, follow the prompts through to the 'Computer Role' Screen
  - a. Click 'Enabled Advanced Options' and then click 'Uninstall Role'.

**Note:** If failures are encountered during the Uninstall Role process, you will need to manually uninstall all remaining HCN content via Add/Remove Programs (XP, 2003) or Programs & Features (Vista, Win 7, 2008).

- 4. Start > Control Panel > Add/Remove Programs or Programs & Features
  - a. Uninstall any remaining items beginning with HCN, Manage Ezy or Medicare Online

**Note:** If you are unable to uninstall via Add/Remove Programs or Programs & Features, due to Install Shield issues, you will need to use the Microsoft Installer Cleanup Utility. This utility needs to be used with extreme caution.

5. Rename the following folders and Windows Registry Keys, by adding a suffix consisting of the current date. For example, the 'Health Communication Network' folder becomes 'Health Communication Network 25-03-11'.

### For 32 Bit Operating Systems

- Folder: C:\Program Files\Health Communication Network\
- *Registry Key:* HKey\_Local\_Machine > Software\Health Communication Network\
- *Registry Key for TS sites*: HKEY\_Current\_User > Software\Health Communication Network\

#### 64 Bit Operating Systems (3.12+)

- Folder: C:\Program Files(x86)\Health Communication Network\
- *Registry Key:* HKey\_Local\_Machine > WOW6432node\Software\Health Communication Network\
- *Registry Key for TS sites*: HKEY\_Current\_User > WOW6432node\Software\Health Communication Network\
- 6. Reinstall Medical Director and/or PracSoft using the latest CD.
  - a. Remember to access 'Advanced Options' during the installation, if you do not use a default C: Drive
  - b. Install all HCN updates and MDref updates to match what is installed on the workstation computers.

**Note:** If the computer is a Terminal Service computer, you will need to ensure that the Terminal Service Manager (Control Panel > Administrator Tools > Terminal Service Manager) lists only the 'Console' login. No other login should be displayed (even if it is in a disconnected state).

- 7. Install any secondary software required (HCN GPRN Extractor, NSW HealthELink, etc).
- 8. Restore the backup you created in Step 1, via HCN Maintenance.
- 9. Run Medical Director / PracSoft to ensure all is working correctly and that the most recent patient data is available, including any correspondence recorded.

## General Uninstall Process for Removing an Instance

**Note:** If you use full SQL 2000, full SQL 2005 or full SQL 2008 you **must** have full SQL DISKS available to reinstall the instance.

- 1. Perform a full backup via HCN Maintenance. If you encounter any errors please contact HCN Technical Support.
- 2. Determine location of SQL
  - HCN Maintenance > Common > Database Properties > Database Tab
  - 32 Bit OS: HKey\_Local\_Machine > Software\Health Communication Network\Server Components\Database\HCN key
  - 64 Bit OS (3.12+): HKey\_Local\_Machine > WOW6432Node\Software\Health Communication Network\Server Components\Database\HCN key
- 3. Uninstall the SQL Instance
  - a. Select Start > Control Panel > Add/Remove Programs (or Programs & Features)
  - b. Highlight Microsoft SQL 2005 > Change, Remove or Uninstall
  - c. Select Instance (HCNSQL07, ESP, HCNMOB07) > Next > Finish
  - d. Repeat for any other instances that need removing

#### *Note: If you cannot remove these without error, return now to Step 8 before continuing.*

Last updated: Tuesday, January 22, 2013

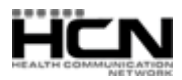

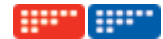

- 4. (Optional) If removing due to a damaged instance:
  - *32Bit OS:* Rename the C:\Program Files\Microsoft SQL Server\MSSQL.\* folder
  - 64 Bit OS (3.12+): Rename the C:\Program Files (x86)\Microsoft SQL Server\MSSQL.\* folder
- 5. If you use full SQL, you must recreate the HCNSQL07 and ESP instances. Relevant documentation is available from HCN Technical Support.
- 6. Insert the MD/PS CD. When the Installation Wizard starts, follow the prompts through to the 'Computer Role' Screen
  - a. Click 'Repair Role' and click 'Begin'.
- 7. Restore the backup via HCN Maintenance.
- 8. Run Medical Director / PracSoft to ensure all is working correctly and that the most recent patient data is available, including any correspondence recorded.

#### If errors occur during removal:

1. Browse the Windows Registry and complete the following:

#### 32bit Operating Systems

- HKey\_Local\_Machine > Software\Microsoft\Microsoft SQL Server
  Remove the instance name and related MSSQL folder (eg. HCNSQL07 and MSSQL.1).
- HKey\_Local\_Machine > Software\Microsoft \Microsoft SQL Server key
  Check 'Installed Instances' entry. If Instance name still listed here, double click the entry and remove ONLY that instance name.
- HKEY\_Local\_Machine > System > ControlSet001 > Services
  Remove the instance name (eg. MSSQL\$HCNSQL07 or MSSQL\$ESP)

#### 64 Bit Operating Systems (3.12+)

Check the 32-bit system Registry locations listed above, and then the following:

- HKey\_Local\_Machine > WOW6432node\Software > Microsoft > Microsoft SQL Server Remove the instance name and related MSSQL folder (eg. HCNSQL07 and MSSQL.1).
- HKey\_Local\_Machine > WOW6432node\Software\Microsoft\Microsoft SQL Server key Check 'Installed Instances' entry. If Instance name still listed here, double click the entry and remove ONLY that instance name.
- HKey\_Local\_Machine > WOW6432node\System\ControlSet001\Services
  Remove the instance name (eg. MSSQL\$HCNSQL07 or MSSQL\$ESP)
- 2. Reboot the Server computer, and return to step 4 above

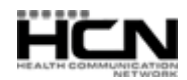

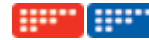

#### The following naming conventions for SQL Instances are used by HCN applications:

| Instance Name | SQL Server Version | Folder Name (C:\Program Files\Microsoft SQL Server\) |
|---------------|--------------------|------------------------------------------------------|
| HCNSYSTEM     | SQL2000            | ~MSQL\$HCNSYSTEM                                     |
| HCNMOBILE     | SQL2000            | ~MSQL\$HCNMOBILE                                     |
| HCNSQL07      | SQL2005            | ~MSSQL.x                                             |
|               | SQL2008            | ~MSSQL10.HCNSQL07                                    |
|               | SQL2008 R2         | ~MSSQL10_50.HCNSQL07                                 |
| HCNMOB07      | SQL2005            | ~MSSQL.x                                             |
|               | SQL2008            | ~MSSQL10.HCNMOB07                                    |
|               | SQL2008 R2         | ~MSSQL10_50.HCNMOB07                                 |
| ESP           | SQL2000            | ~MSQL\$ESP                                           |
|               | SQL2005            | ~MSSQL.x                                             |
|               | SQL2008            | ~MSSQL10.ESP                                         |
|               | SQL2008 R2         | ~MSSQL10_50.ESP                                      |

Health Communication Network Limited Level 4, 201 Pacific Highway, St Leonards, NSW 2065 Tel: +61 2 9906 6633 Fax: +61 2 9906 8910 www.hcn.com.au

> A.B.N. 76 068 458 515 Copyright© 2011

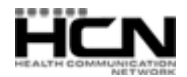